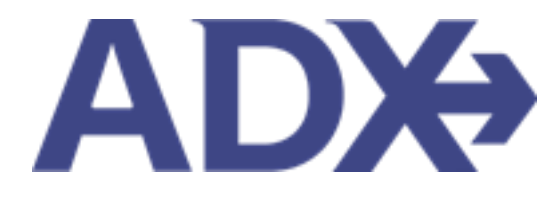

Quick Guide – Companion Profiles

# Contents

| 1. | Client Pr | ofiles Overview                                 | 3 |
|----|-----------|-------------------------------------------------|---|
|    | 1.1. CRE  | ATING AND MANAGING COMPANION PROFILES           | 4 |
|    | 1.5.1     | Create Companion Profiles – From Client Profile | 4 |
|    | 1.5.2     | Create Companion Profiles – From Trip Reference | 6 |
|    | 1.5.3     | Edit/Delete Companion Profiles                  | 8 |

# **1.Client Profiles Overview**

Client profiles created in ADX will be pushed into and stored in the Travel Edge Client Base system. Advisors who have existing profiles in Client Base will be able to access them using ADX<sup>1</sup>. The profile will house basic client information as well as companion profiles, loyalty numbers, marketing options, travel history and all communication out of ADX.

| /Ir. Sam Sr                                                      | <b>nith</b> 23 M                           | larch 1990, I                            | Resources                            | Bookings                         | <ul> <li>Cruise ID, AI</li> </ul> | )X Ref, PNR, or In           | voice # Q A                                 | inna Kulej             |
|------------------------------------------------------------------|--------------------------------------------|------------------------------------------|--------------------------------------|----------------------------------|-----------------------------------|------------------------------|---------------------------------------------|------------------------|
|                                                                  | All<br>All                                 | <b>R</b>                                 | HOTEL                                | D<br>activity<br>V               | Ĵ<br>INSURANCE<br>❤               |                              | :<br>EE INVO                                |                        |
| Client Informat                                                  | tion                                       |                                          | Client Inform                        | nation                           |                                   |                              |                                             | C# E                   |
| Companions                                                       | ils and Drofers                            | 20505                                    | NAME<br>BIRTHDAY                     | Mr. Sam Smith<br>23 March 1990   | IN                                | VOICE ADDRESS                | 123 Sunny D<br>San Diego, C<br>United State | rive<br>alifornia<br>s |
| Loyalty Program                                                  | ns and Prefere                             | ences                                    | GENDER<br>PHONE                      | Male<br>5554445555<br>Anna Kulei | BI                                | LLING ADDRESS<br>COMING TRIP | Same as Invo<br>19 May 2022                 | oice Addre<br>, 3E2TPT |
| Marketing Fields                                                 | s                                          |                                          | (PRIMARY)                            | Anna Kalej                       | U                                 | ST TRAVELED                  | 10 April 2022                               | 2, 51M4N               |
| Notes                                                            |                                            |                                          |                                      |                                  |                                   |                              |                                             |                        |
| Archive Sta                                                      | atus Ο Adv                                 | visor Clien                              | t Quote Nam<br>Smith Deluxe Trav     | el Protection Plan Quote         | Dep<br>31.0                       | art Services                 | 5 Updated 😋<br>04.05.22                     | View                   |
|                                                                  | CTION-REQ AK                               | Sam                                      | Smith Courtyard A                    | TL Marietta I-75                 | 11.0                              | 5.22 🚯 🖻                     | 02.05.22                                    | View                   |
|                                                                  | AVEL-READY AK                              | Sam                                      | Smith Seattle Airpo                  | ort Marriott                     | 19.0                              | 5.22 🖸 🕼                     | 02.05.22                                    | View                   |
| PA                                                               | ART BOOKED AK                              | Sam                                      | Smith Round Trip I                   | lights: Los Angeles              | 12.0                              | 6.22 🛏 🛪 🚱                   | 26.04.22                                    | View                   |
| D BC                                                             | DOKED N/S AK                               | Sam                                      | Smith The Regent I                   | Resort Chiang Mai                | 18.0                              | 4.22 🗗 🕼                     | 17.01.22                                    | View                   |
|                                                                  |                                            |                                          | 4 5 > »                              | 5 🗸                              |                                   |                              |                                             |                        |
| Results: 1 - 5 of                                                | 78 « <                                     | 1 2 3                                    |                                      |                                  |                                   |                              |                                             |                        |
| Results: 1 - 5 of<br>Sent Emails (5)                             | 78 « <<br>Notificat                        | 1 2 3                                    |                                      |                                  |                                   |                              |                                             |                        |
| Results: 1 - 5 of<br>Sent Emails (5)<br>SENT DATE                | 78 « <<br>Notificat                        | 1 2 3                                    | EMAIL SUBJECT                        |                                  | EMAIL                             | ADDRESS                      |                                             |                        |
| Results: 1 - 5 of<br>Sent Emails (5)<br>SENT DATE<br>11 Jan 2022 | 78 « <<br>Notificat<br>EMAIL TYPE<br>Quote | 1 2 3<br>tions (13)<br>ADX REF<br>7IX6E3 | EMAIL SUBJECT<br>Ritz Carlton Marina | a Del Rey                        | EMAIL                             | ADDRESS<br>el.guber@trave    | eledge.com                                  | View                   |

<sup>&</sup>lt;sup>1</sup> Clients ONLY pulled and stored in Travel Edge CB

### 1.1. CREATING AND MANAGING COMPANION PROFILES

Companions are created and housed under a primary client profile. Companions can be created from the client profile or on the fly on the trip reference. NOTE: Editing profile details will NOT update any active references. To update details on active trips please update the reference directly.

#### 1.5.1 Create Companion Profiles – From Client Profile

The client profile page will have its own section for companions. Any companions created and stored under the profile will be accessible when applying travelers to a trip.

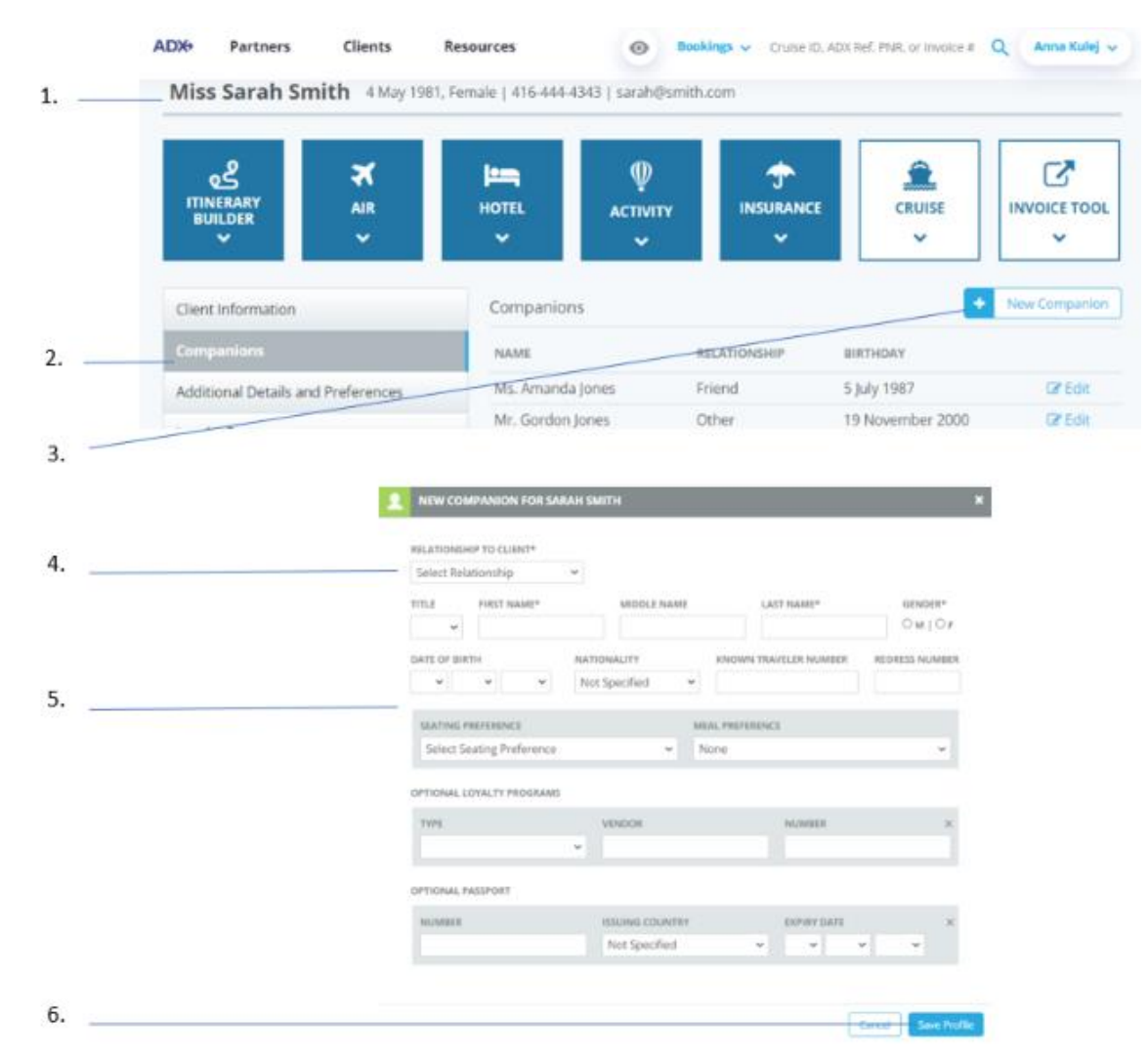

| ×= | Steps                              |            | Notes                                                               |
|----|------------------------------------|------------|---------------------------------------------------------------------|
| 1. | Open client profile                | • P        | ull up profile by client info OR view all search                    |
| 2. | Click COMPANIONS tab               | • 7        | abs located on LEFT side                                            |
| 3. | Click NEW COMPANION button         | • V        | Vill open a form                                                    |
| 4. | Select relationship type from list | • R<br>• S | Pelationship must be established<br>relect one option from the list |
| 5. | Fill out companion information     | •          | Aandatory fields are first name, last name,<br>ender                |
| 6. | Click SAVE PROFILE                 | • 0        | Companion will now show in companion list                           |

## 1.5.2 Create Companion Profiles – From Trip Reference

A companion can be created from the trip services page once a client is attached to a trip.

| Wednes      | day, May 25, 2 | Los Ang    | eles to N<br>nesday, May | ew York<br>25, 2022       |                                                                              |                    | Sara<br>Advisor:  | <b>h Smith</b><br>Anna Kulej |
|-------------|----------------|------------|--------------------------|---------------------------|------------------------------------------------------------------------------|--------------------|-------------------|------------------------------|
| <br>ADX Ref | 2IFXZW[Arch    | wel Copy   | Quote   P L              | nk Bookings               |                                                                              |                    |                   | QADIE                        |
| Trip        | Client &       | Travelers  | Payn                     | nent Servic               | e Foes Manage                                                                |                    | C Refr            | esh Quote                    |
| -           | CLIENT AND     | TRAVELER   | S INFO                   |                           |                                                                              |                    |                   |                              |
| <br>CLIENT  | Sarah Smith    | Phone: 4   | 16-444-4343              | 1                         |                                                                              |                    | IS TRAVELIN       | G ≓                          |
| CONTA       | CT INFORMATIC  | IN FOR THE | S TRIP:                  | Unique dat<br>clear and u | a is entered per traveler, see field<br>se client details for all travelers. | ds below or        | t.                |                              |
| <br>_       | TITLE          | FIRST      | IAME                     |                           | MIDDLE NAME optional                                                         |                    | LAST NAME         |                              |
|             | ~              |            |                          |                           |                                                                              |                    |                   |                              |
| <br>-       | GENDER         | DATEO      | F BIRTH                  |                           | NATIONALITY                                                                  |                    | SAVE AS COMPANION |                              |
|             | OMIOF          |            |                          | ~ ~                       |                                                                              | ~                  |                   |                              |
|             | PASSPORT NU    | MDER       |                          |                           | REDRESS NUMBE                                                                | R                  |                   |                              |
|             |                |            |                          |                           |                                                                              | Letern Arte Letern |                   |                              |
|             | ISSUING COUP   | TRY        |                          |                           | KNOWN TRAVEL                                                                 | ER NUMBER          |                   |                              |
|             |                |            |                          | ~                         |                                                                              |                    |                   |                              |
|             | EXPIRY DATE    | :<br>1621  | 100                      |                           |                                                                              |                    |                   |                              |
|             |                | Ť          |                          |                           |                                                                              |                    |                   | -                            |
|             | 22.55          |            |                          |                           |                                                                              |                    | Kethove           | traveler                     |
| CherkV      | ISA Requireme  | enits :    |                          |                           |                                                                              |                    |                   |                              |

| <br>>>> | Steps                                               |   |                | Notes                                                                                                    |
|---------|-----------------------------------------------------|---|----------------|----------------------------------------------------------------------------------------------------|
| 1.      | Open ADX reference                                  | • | Ρι             | Ill up profile by client info OR view all search                                                          |
| 2.      | Assign Client to itinerary                          | • | Se<br>nı<br>Cr | earch by first name OR last name OR phone<br>umber OR email<br>reate new client using the New Client Form |
| 3.      | Fill in companion information into traveler section | • |                |                                                                                                    |
| 4.      | Check the Save as Companion checkbox                | • | Th<br>cli      | nis will save the new companion profile to the<br>ient assigned to this record                            |
| 5.      | Save Changes                                        | • | Re<br>Se       | elationship must be established<br>elect one option from the list                                         |

#### 1.5.3 Edit/Delete Companion Profiles

Existing companion information can be edited or deleted from the primary client profile.

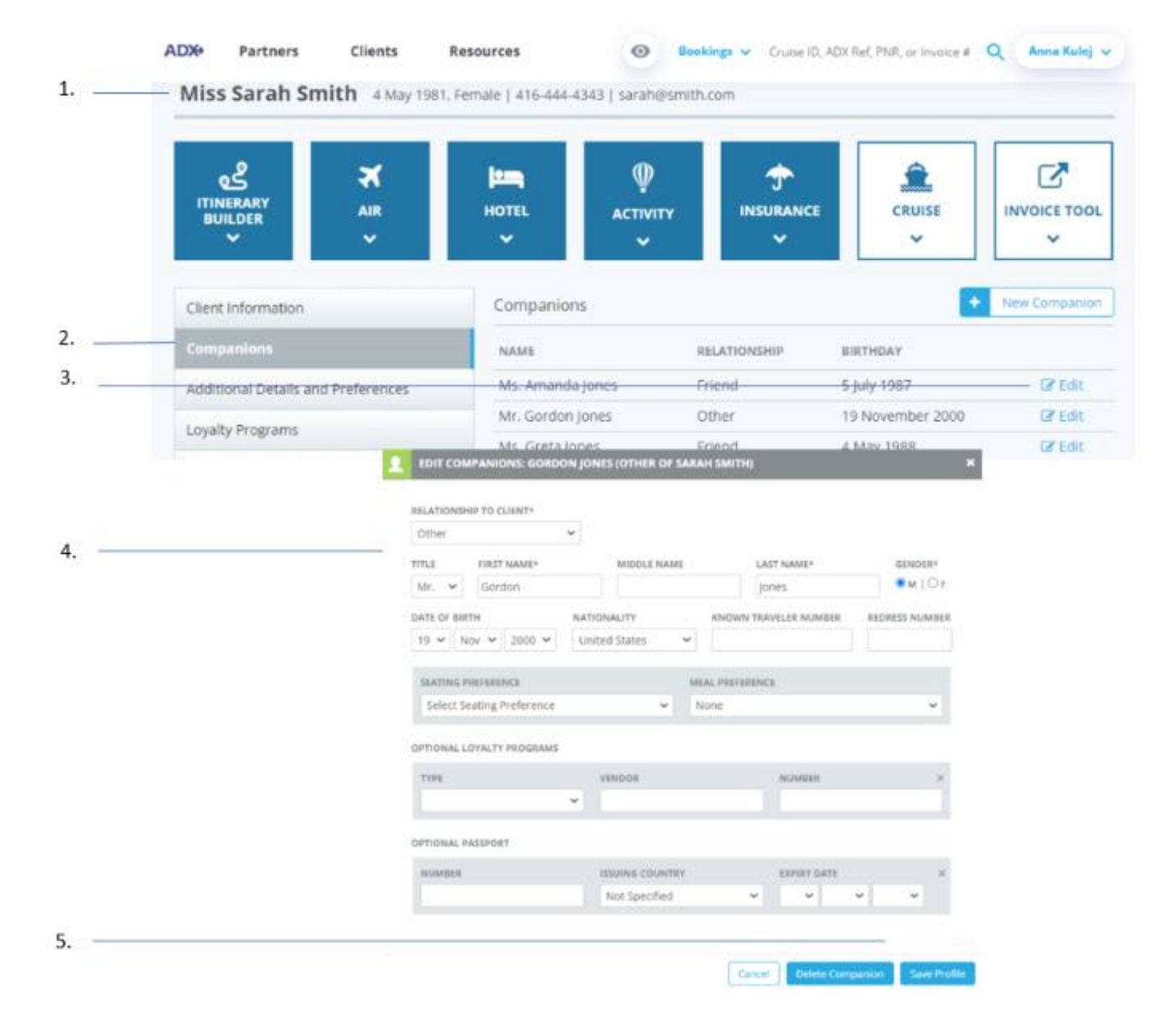

| **<br>** | Steps                                         |     | Notes                                                 |  |  |  |
|----------|-----------------------------------------------|-----|-------------------------------------------------------|--|--|--|
| 1.       | Open client profile                           | • P | • Pull up profile by client info OR view all function |  |  |  |
| 2.       | Press COMPANIONS tab                          | • 7 | Tabs located on LEFT side                             |  |  |  |
| 3.       | Press EDIT button                             | • L | • Located next to existing companion name             |  |  |  |
| 4.       | Edit information (if applicable)              | ٠   |                                                       |  |  |  |
| 5.       | Press Save Profile OR Delete Companion button | ٠   |                                                       |  |  |  |